# 網址 https://ican.tcu.edu.tw/login.aspx

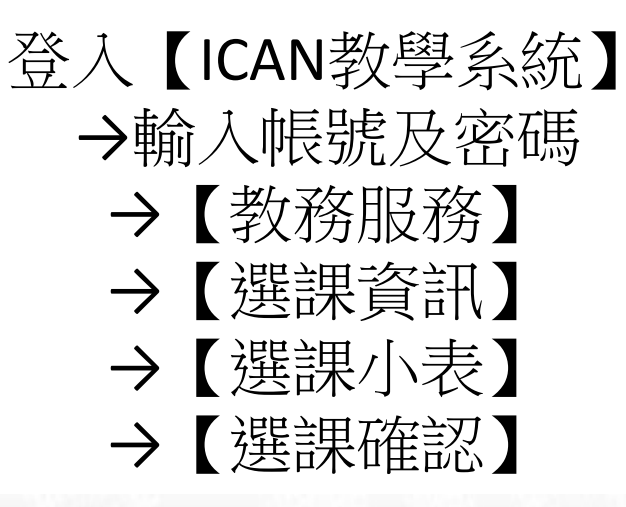

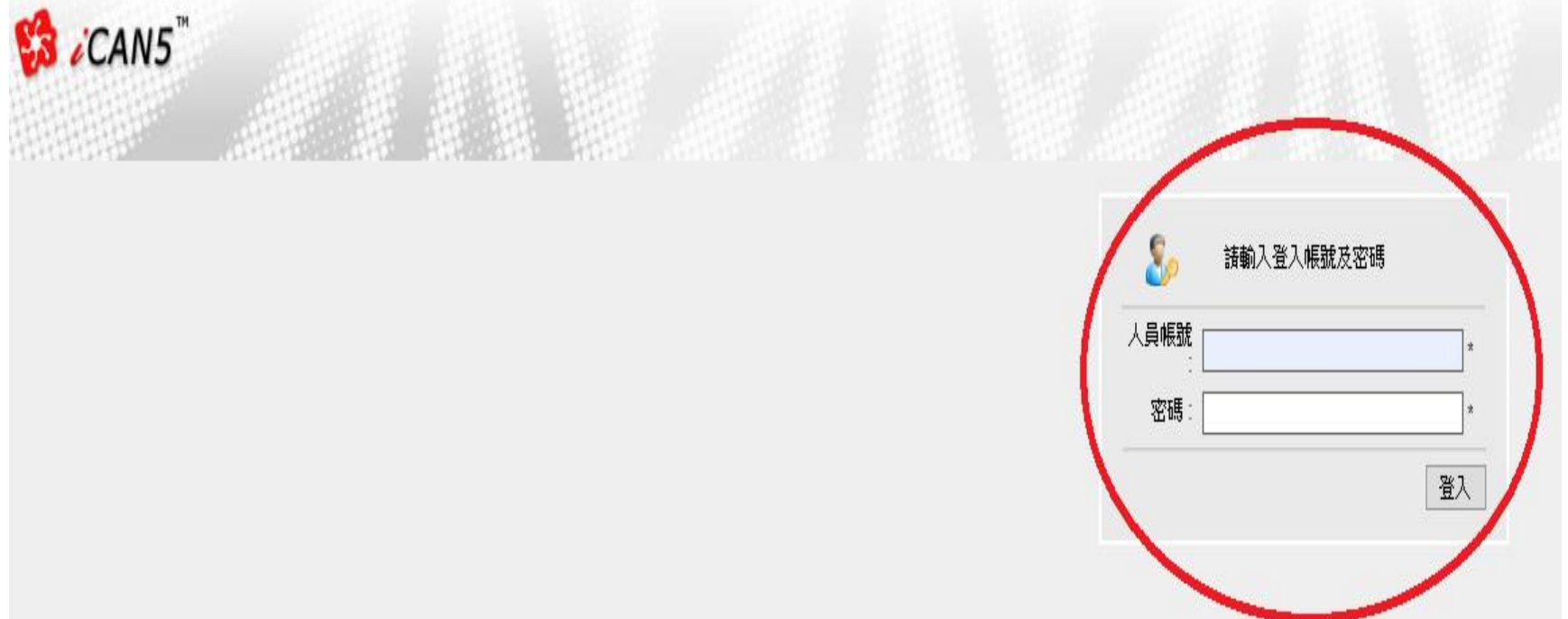

#### 不安全 ican.tcu.edu.tw/default.aspx $\rightarrow$ С ←

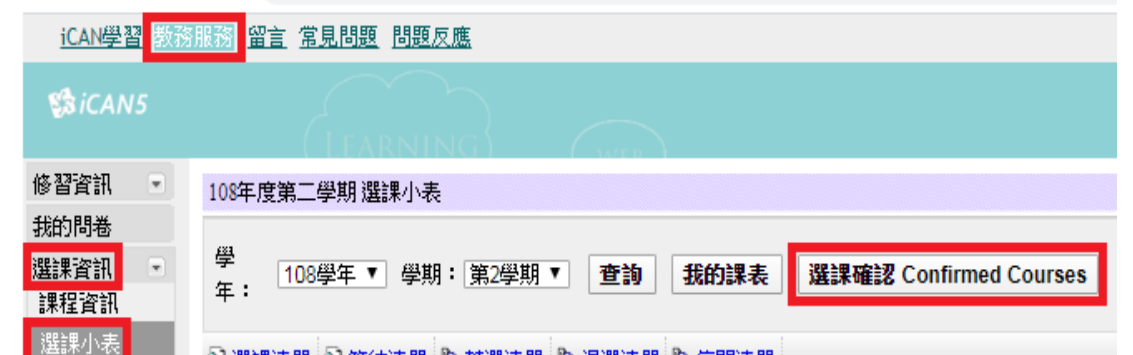

## ◎選課資料若有錯誤或疑問, 學生應於學期第五週結束前 (110/**10/22星期五**,下午17:30 前)至課務組查詢、更正,未至 課務組更正者視同已確認無誤。

### ④ 選課清單 ⑤ 等待清單 Pa 落選清單 Pa 退選清單 Pa 停開清單

| 【 本 學 期 建 課 ) 育 早 | · 四月 月 |         |             |             |       |      |      |           |
|-------------------|--------|---------|-------------|-------------|-------|------|------|-----------|
| <b>吉果 弘光</b>      | 班別     | 題別      | 課名          | 打毁 言果 孝文 自而 | 杨昌 分子 | 教程學分 | 校際組織 | 保守 お来え 婆婆 |
| 1092CENIE1580100  | 00     | 翅伯萨     | 成人學習與教學專題研究 |             | 2     |      |      |           |
| 1092CENIE2381700  | 00     | 建植作品    | 領導理論與實務研究   |             | 2     |      |      |           |
| 1092IENIE1319500  | 00     | 期間 伯節   | 測驗與評量轉覽研究   |             | 2     |      |      |           |
| 1092IENIE1330700  | 00     | 建建 伯部   | 量化研究        |             | 2     |      |      |           |
| 10921ENIE2576000  | 00     | 建建合部    | 自主學習專題研究    |             | 1     |      |      |           |
| 1092UENEP1286700  | 00     | 编编      | 孝文 編8 「奈 3里 |             |       | 2    |      | +1600     |
| 1092UENEP2564400  | 00     | 398 935 | 識題融入課程設計與評量 |             |       | 2    |      | +1600     |
| 1092UIFLC1A496900 | A00    | 湖田伯部    | 英語歷史敘事選讀    |             | 2     |      |      | +2600     |
| 總學分               |        |         |             |             | 11    | 4    | 0    |           |

### 需繳納\$3200教程學分費用 幣線納\$5800舉分費用

★面思提醒

課程資料若有錯誤或疑問,擧生應於第五周結束前(2021/3/26下午17:30止) 至課務組查詢、更正,未至課務組更正者視問已確認無誤。

-、【注意畢項】

●若以上選課清單內容無誤,請按位於下方的「確認」按鈕,方完成【線上選課確認】動作。
【線上選課確認】請於第五周結束前完成(2021/3/26止-選課確認系統24:00關閉)。
【學分費繳交】請於第五周結束前(2021/3/26下午17:30止)至出納組完成繳費。

【記明】

一有下列情形者,需繳交學分費(或全額學雜費): 1.延修生修習學分數在9學分以下者(含9學分),收取學分費;10學分(含)以上者,則收取該學素當學期全額 杨异维蜀

博士生下修碩士班/學士班課程或碩士生下修學士班課程任1學分者。

6. 修習師資培育中心開設之教育專業課程任1學分者。

三、舉分費收費標準(1舉分計):教育專業課程800元,大舉部1,300元,研究所1,500元。 ●109學年度學雜費收費標準,請參閱會計室網頁(http://tcuaccount.tcu.edu.tw/?page\_id=13)

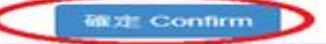